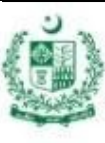

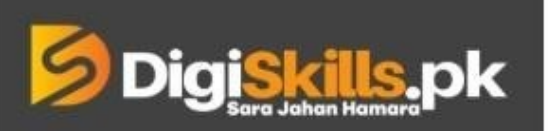

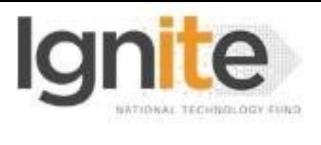

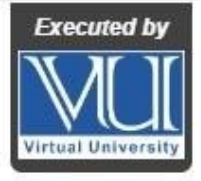

Hands-on Exercise No. 2 DigiSkills.pk 2.0 Batch-02 E-Commerce Management

Total Marks: 10

Due Date: 25/08/2022

## Instructions:

Please read the following instructions carefully before submitting this Hands-on Exercise:

- Use MS Word to prepare exercise solution.
- You may consult tutorials and videos if the concept is not clear.
- Your submitted exercise will not be considered/counted if:
  - It is submitted after due date.
  - It is not in the required format (.doc or docx.)
  - It does not open, or file is corrupt.
  - It is copied (partial or full) from any source (websites, forums, students, etc.)

## **Learning Outcome:**

After completing this exercise, you shall be able to:

- Identify work opportunities related to E-Commerce on famous freelancing platforms.
- Identify E-Commerce projects and create project proposals on Peopleperhour.com.
- Identify top rated Freelancing experts in E-Commerce field on Peopleperhour.com and create accounts like a successful Freelancer.

## **Problem Statement**

Please perform following tasks:

1) Visit Peopleperhour.com and search an open Project in following categories. (2.5 marks)

- a. Online Store
- b. Woo Commerce
- f. Shopify
- g. E-Commerce Virtual Assistance
- h. Google Ads
- i. Facebook Ads
- j. Survey

Please provide the screenshots of your findings related to each keyword used for searching open project. The images should be clear and readable.

2. Filter any 3 open Projects on any category selected in Task # 1. Provide screenshots of complete project description. Project description is a job requirement or job description uploaded by Client/Employer on Peopleperhour.com. (2.5 marks)

3. Draft a bid proposal for any one of the 3 selected open projects in Task # 1. Send your proposal draft in 1 or 2 paragraphs. (2.5 marks)

4. Study the profile of top (competing) bidder on the project, share the screenshot of top bidder on the project. (2.5 marks)

BEST OF LUCK ©

## How to submit solution file on LMS?

Please perform the following steps for submitting your solution using LMS:

- 1) Login to the LMS
- 2) Click on the Exercises button within the My Activities section

| My Activities |                     |                         |          |  |
|---------------|---------------------|-------------------------|----------|--|
| Exercises     | <b>?</b><br>Quizzes | <b>Q</b><br>Discussions | My Notes |  |

3) Click on the submit button to upload your Solution.

| ≡ | <b>Digiskills, pk</b> Learning Management System |               |              |              | ، 🌯                |
|---|--------------------------------------------------|---------------|--------------|--------------|--------------------|
| * | Hand's On Exercise                               |               |              |              |                    |
|   | FRL101 - Freelancing                             |               |              |              | -                  |
|   | Title                                            | Exercise      | Due Date     | Submit       | Marks              |
|   | Hands-On Exercise No. 1                          | Exercise File | Dec 20, 2018 | Submit       | Total Marks: 10.00 |
|   |                                                  |               |              | Cohmit New L | Back               |

4) Keep in mind to upload your Solution in .doc or .docx format